How to Access and Navigate the Administrative Pages on New Website - www.peacechurch-cr.org

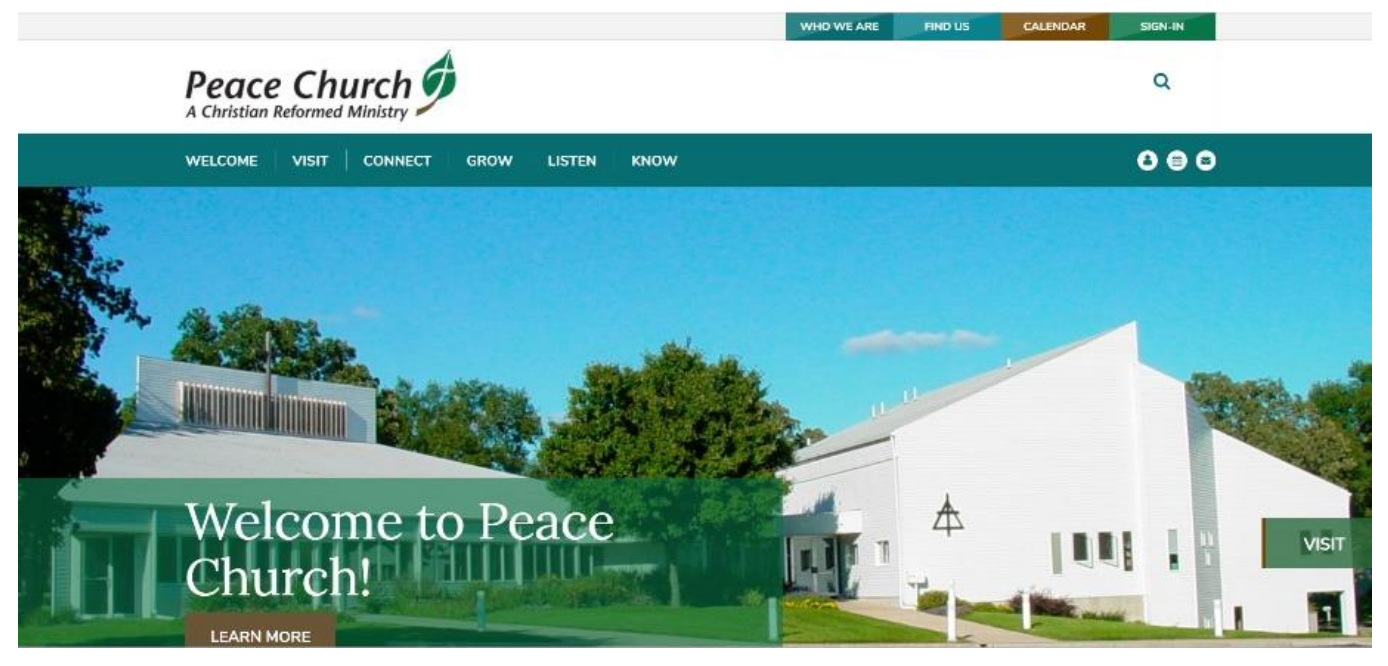

## TO ACCESS ADMINISTRATIVE PAGES - CLICK ON THE PEOPLE ICON

## Login

| Type in your user name and password below to continue. |  |
|--------------------------------------------------------|--|
| User Name: *                                           |  |
| rfdykema.family                                        |  |
| Password: *                                            |  |
|                                                        |  |
| Forget Your Password?                                  |  |
| Login                                                  |  |

< The Login screen will open and you will enter the login that you were given to access the pages you need.

 > The page at the right will open and you can click on the page you need access to: Administrative Team,
Council, Deacon, Elder, Worship Team, and Peace Church Policies.

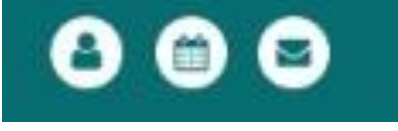

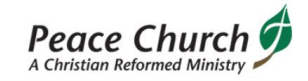

WELCOME VISIT CONNECT GROW LIST

## Administrative

| WELCOME   VISIT   CONNECT   GROW   LISTEN   KNOW | 0 0 0                                                                                             |                            |
|--------------------------------------------------|---------------------------------------------------------------------------------------------------|----------------------------|
| Know                                             |                                                                                                   | TI<br>to                   |
|                                                  |                                                                                                   | A                          |
| HOME   KNOW                                      | Know                                                                                              | pa                         |
| KNOW LIFE @ PEACE                                | Members Information                                                                               | al                         |
|                                                  | Calendar<br>Peace Communications<br>Administrative<br>Peace Church Policies<br>Log Out<br>Log Out | pa<br>Se<br>Th<br>cl<br>th |
|                                                  |                                                                                                   |                            |

The slower option to accessing the Administrative pages is: You can also access these pages by Selecting KNOW.

| HOME   KNOW   ADMINISTRATIVE                                 |
|--------------------------------------------------------------|
| Click on the following Link for the group you need to access |
| Administrative Team                                          |
| Council                                                      |
| Deacon                                                       |
| Elder                                                        |
| Worship Team                                                 |
|                                                              |

The screen to the left will open and you will click on ADMINISTRATIVE which will give you the LOGIN option above.